<sup>z</sup> **Intertechno**®

Funk-Technik GmbH seit 1970

Bedienungsanleitung

# **MasterGate**

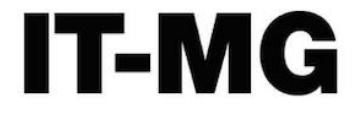

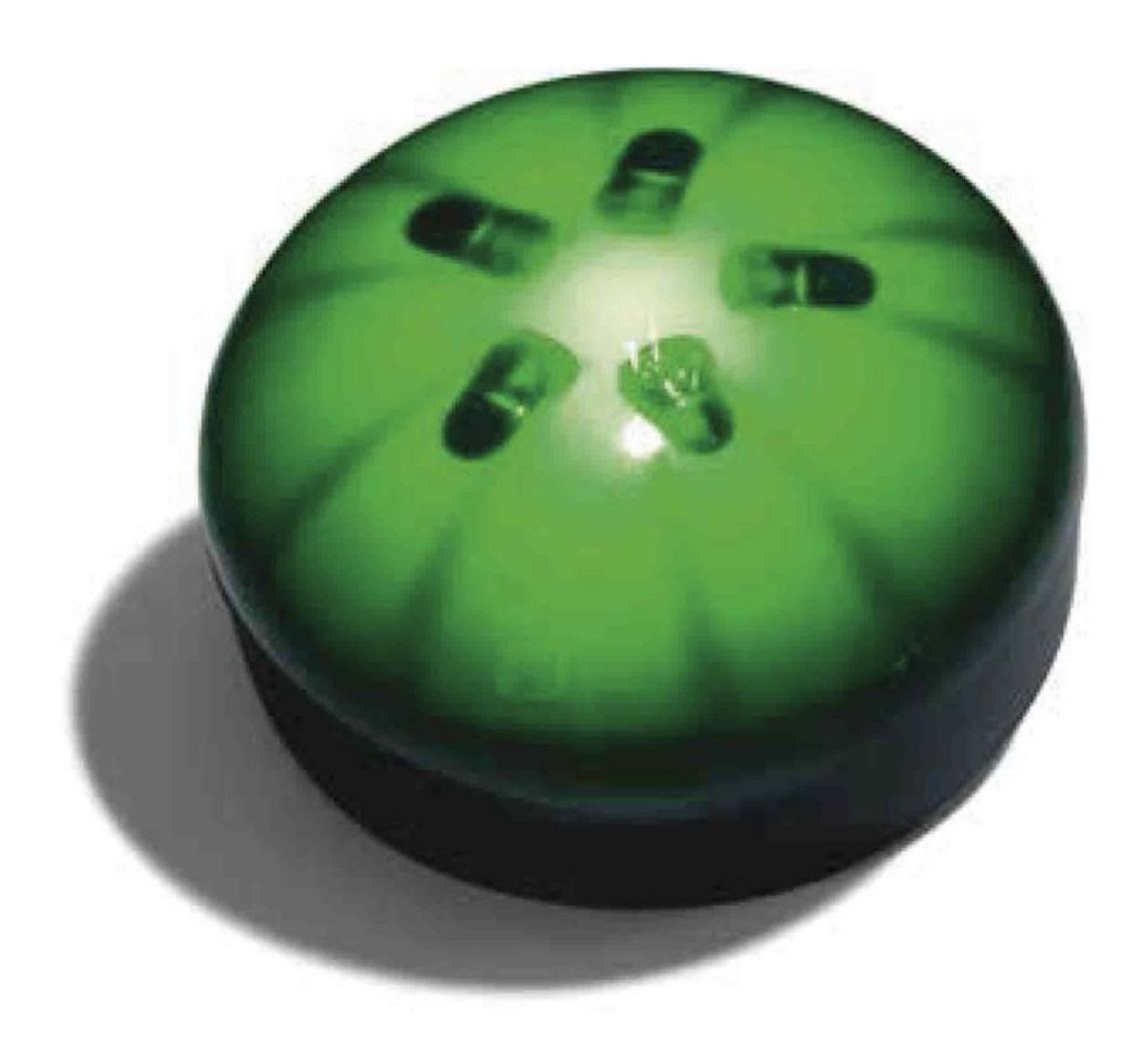

www.intertechno.at

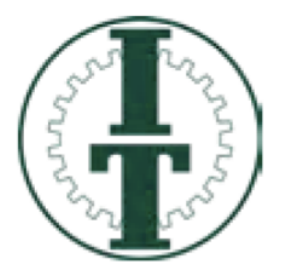

Vielen Dank, dass Sie sich für ein Produkt aus dem Hause intertechno entschieden haben. Wir versprechen, dass Sie mit unseren Produkten viel Freude an Ihrem Smart Home haben werden und das zu einem unschlagbaren Preis. intertechno steht seit je her für Qualität, Langlebigkeit und einfache Installation und Konfiguration der Komponenten.

Bevor Sie das Gerät in Betrieb nehmen empfehlen wir Ihnen Ihre App falls schon auf Ihrem Smartphone geladen zu löschen und sich die neueste Version der App herunterzuladen!! Führen Sie regelmäßig updates durch, um Ihr Smart Home optimal zu nützen.

Besuchen Sie unsere Homepage www.intertechno.at Hier wird die Bedienungsanleitung stets aktualisiert. Auch erfahren Sie von den vielen weiteren Möglichkeiten mit neuen Produkten!

Für Fragen oder Hilfestellungen zum MasterGate schreiben Sie bitte an mastergate@intertechno.at

CE

#### Konformitätserklärung / Declaration of Conformity – www.intertechno.at/CE

Zugelassen für den Betrieb in allen Ländern der EU sowie der Schweiz und Norwegen.

Hiermit erklärt intertechno, dass das Gerät IT-MG in Übereinstimmung mit den grundlegenden Anforderungen und den übrigen einschlägigen Bestimmungen der Richtlinie 2014/30/EU, 2014/35//EU und 2014/53/EU entspricht.

Hereby, intertechno declares that this IT-MG is in complaince with the essential requirements and other relevant provisions of directive 2014/30/EU, 2014/35/EU and 2014/53/EU

D

Obsah

| ÚVOD – INTERTECHNO MASTERGATE                                                                 | 4         |
|-----------------------------------------------------------------------------------------------|-----------|
| JAKÉ JSOU PŘEDPOKLADY MODERNÍ CHYTRÉ DOMÁCNOSTI?                                              | 4         |
| JAKÁ JE KONCEPCE INTERTECHNO MASTERGATE?                                                      | 4         |
| JAK POZNÁTE, JESTLI JSTE V KONFIGURAČNÍM REŽIMU NEBO UŽIVATELSKÉM REŽIMU?                     | 5         |
| KROK 1: STÁHNOUT APLIKACI INTERTECHNO MASTERGATE                                              | 6         |
| KROK 2: VYTVOŘIT WI-FI PŘIPOJENÍ K INTERTECHNO MASTERGATE                                     | 6         |
| První spojení                                                                                 | 6         |
| KROK 3: VYTVOŘIT STANDARDNÍ KONFIGURACI (KONFIGURAČNÍ MENU)                                   | 8         |
|                                                                                               | 8         |
| Základní nastavení: Založit/smazat/přejmenovat místnosti                                      | 9         |
| Základní nastavení: Přidat přijímače                                                          | 9         |
| ZÁKLADNÍ NASTAVENÍ: UPRAVIT PŘIJÍMAČ                                                          | 10        |
| ZÁKLADNÍ NASTAVENÍ: PÁROVÁNÍ PŘIJÍMAČŮ                                                        | 10        |
| Pokročilá nastavení: Přidat vysílače/senzory nebo nástěnné vypínače                           | 12        |
| Pokročilá nastavení: Vytvořit podmíněné vztahy IF-THEN                                        | 12        |
| Pokročilá nastavení: Párování vysílačů/senzorů, nástěnných vypínačů a infračervených zařízení | 13        |
| KROK 4: VYTVOŘIT SCÉNÁŘE                                                                      | 14        |
| DEFINOVAT ZÁKLADNÍ NÁLADU                                                                     | 14        |
| ZMĚNIT VLASTNOSTI VYSÍLAČŮ/SENZORŮ PO DOBU TRVÁNÍ SCÉNÁŘŮ                                     | 15        |
| KROK 5: VYTVOŘIT PRAVIDLA AUTOMATIZACE                                                        | <u>15</u> |
| KROK 6: PŘENOS DO MASTERGATE                                                                  | <u>16</u> |
| KROK 7: NASTAVIT HLASOVÉ OVLÁDÁNÍ                                                             | 17        |
| HLASOVÉ OVLÁDÁNÍ Z VÝROBY                                                                     | 17        |
| Syntax - přijímač/stmívač                                                                     | 17        |
| SYNTAX - SCÉNÁŘE                                                                              | 17        |
| Amazon Alexa                                                                                  | 18        |
| Syntax - přijímač/stmívač                                                                     | 18        |
| Syntax - scénáře                                                                              | 19        |
| KROK 8: AKTIVOVAT PUSH ZPRÁVY                                                                 | <u>19</u> |
| KROK 9: PŘÍSTUP Z CELÉHO SVĚTA                                                                | <u>19</u> |
| KROK 10: AKTUALIZACE FIRMWARU                                                                 | 20        |
| KROK 11: AKTUALIZACE LETNÍHO ČASU/ZIMNÍHO ČASU                                                | 20        |
| KROK 12: ZOBRAZENÍ STAVU INTERTECHNO MASTERGATE                                               | 21        |
| CHYTRÉ MOŽNOSTI – INTERTECHNO MASTERGATE                                                      | 22        |
|                                                                                               |           |

# Úvod – intertechno MasterGate

Ode dneška budete doma v chytrém a propojeném světě!

Těší nás, že vás můžeme provázet při tomto novém kroku do budoucnosti! Od této chvíle je váš domov inteligentní a reaguje na vás. Všechny přijímače intertechno od roku výroby 1995 se zkrátka stanou díky intertechno MasterGate chytřejšími.

Zjistíte, že pomocí aplikace můžete dokonce měnit kompletní přiřazení mezi vysílači a přijímači, a to i v závislosti na denní době/čase nebo na tom, zda jste doma nebo ne (např. po 22 hodině se nastaví všechny stmívače na 50% hodnotu stmívání).

Cílem je, abyste v budoucnu nemuseli téměř s ničím ručně manipulovat.

Stačí jen jednou provést konfiguraci a vaše chytrá domácnost má všechny potřebné informace. Věnujte konfiguraci dostatek času, protože položí základy pro vaši chytrou domácnost.

#### Jaké jsou předpoklady moderní chytré domácnosti?

Moderní chytrá domácnost musí být samozřejmě trvale a spolehlivě připojena k Wi-Fi routeru a musí mít aktivní připojení k internetu. Zajistěte tuto podmínku, protože jinak nelze provádět dotazy na server (například časy šera). Bez aktivního připojení k internetu nelze poskytnout ani přístup z celého světa.

#### Jaká je koncepce intertechno MasterGate?

Doposud jste žili v analogovém světě, kde nebylo možno provádět pomocí chytré domácnosti žádné dynamické změny nastavení.

Produkty intertechno dosud vycházely z koncepce **decentralizované inteligence**, to znamená, že vysílače jsou PŘÍMO propojeny s přijímači. Toto propojení můžete změnit pouze analogovým smazáním nebo resetováním komponent, takže scénáře a pravidla automatizace doposud nebyly možné.

**Decentralizovanou inteligenci** doporučujeme například tehdy, když chcete umístit další spínač světla v místech, kde je to konstrukčně nemožné.

Intertechno MasterGate sleduje koncepci **centrální inteligence**, což znamená, že veškerá komunikace mezi všemi komponentami může probíhat prostřednictvím centrály chytré domácnosti. Komponenty jsou tedy přímo propojeny s intertechno MasterGate. Vysílače a přijímače už **nemusí** být vzájemně přímo propojeny! Doporučujeme to zejména tehdy, pokud chcete změnit vlastnosti jednotlivých senzorů po dobu trvání scénáře (například po 22 hodině se nastaví všechny stmívače na 50% hodnotu stmívání).

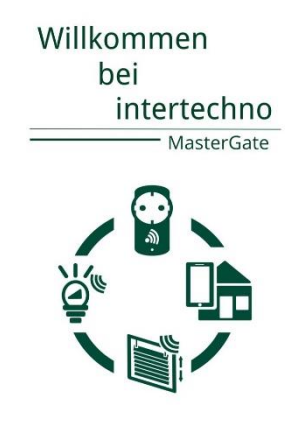

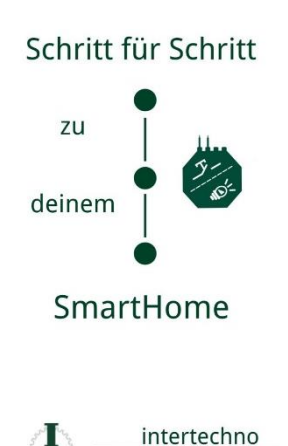

Po počáteční konfiguraci s intertechno MasterGate budou všechny přijímače a vysílače ve vaší chytré domácnosti spojeny s intertechno MasterGate, takže v budoucnu můžete prostřednictvím aplikace digitálně a dynamicky měnit všechna přiřazení mezi vysílači a přijímači. Můžete vytvářet kompletní základní nálady (scénáře) nebo dokonce měnit funkci světelných spínačů/dálkových ovladačů. Podrobnější informace, viz kapitola *Přidat vysílače/senzory*.

#### Jak poznáte, jestli jste v konfiguračním režimu nebo uživatelském režimu?

Jak uvádíme výše, měli byste alespoň jednou spustit kompletní konfigurační režim. Konfigurační režim je k dispozici jen ve vaší domácí síti, ve které se musí nacházet také intertechno MasterGate.

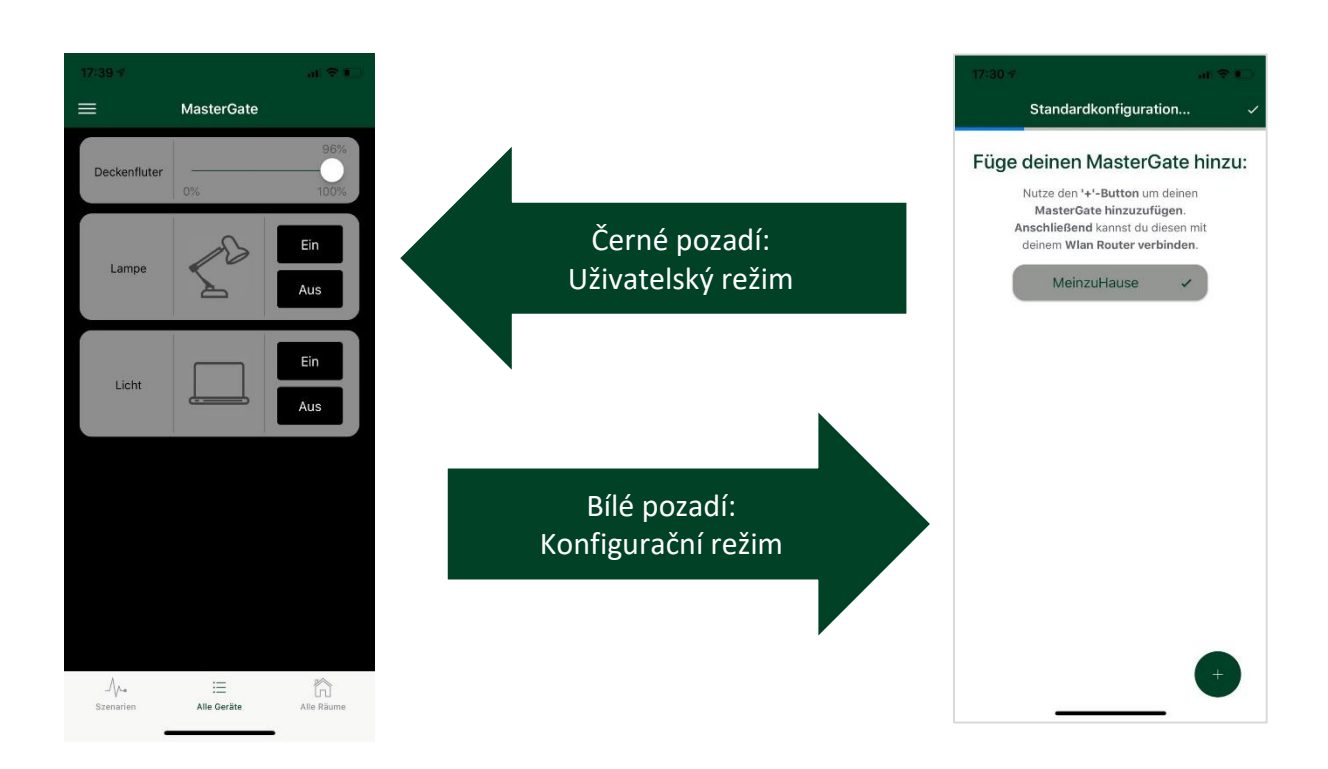

V konfiguračním režimu si nakonfigurujete dokonalou chytrou domácnost. Doporučujeme postupovat krok za krokem a nejprve založit jen přijímače a spárovat je. Další kroky doporučujeme provést až později, když už budete s intertechno MasterGate dobře obeznámeni.

V uživatelském režimu ovládáte chytrou domácnost, to znamená, že zapínáte jednotlivé přijímače nebo aktivujete scénáře. V tomto režimu nelze měnit nastavení.

# Krok 1: Stáhnout aplikaci intertechno MasterGate

#### Systémové požadavky:

| Android      | iOS           |
|--------------|---------------|
| od verze 5.0 | od verze 11.0 |

Stáhnout bezplatnou aplikaci pro Android nebo aplikaci pro iOS pod následujícím QR kódem a nainstalovat aplikaci:

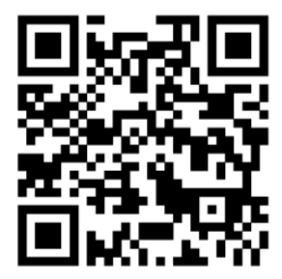

Případně vyhledat "intertechno MasterGate" v Android Marketu nebo v App Store.

# Krok 2: Vytvořit Wi-Fi připojení k intertechno MasterGate

První spojení

 Pro první spojení doporučujeme malou vzdálenost mezi Wi-Fi routerem (s aktivním připojením k internetu) a intertechno MasterGate. Intertechno MasterGate používá frekvenční rozsah 2,4 GHz. Deaktivujte případně frekvenční rozsah 5 GHz vašeho Wi-Fi routeru, protože zde může docházet k překrývání radiových signálů.

*Postupujte následovně:* Zapojte napájení (micro-USB připojení) pro intertechno MasterGate. Intertechno MasterGate čeká na počáteční připojení prostřednictvím aplikace. Tento stav signalizuje dvojí oranžové bliknutí a mezitím zelené nepřetržité svícení.

2) Otevřete aplikaci intertechno MasterGate a postupujte podle pokynů aplikace. Teprve když jsou na každé masce k dispozici všechny potřebné informace, zobrazí se v konfiguračním režimu vpravo nahoře možnost "DÁLE" nebo "HOTOVO", s níž potvrdíte vaše zadání (to platí i pro všechny další masky).

(1) Klikněte na a zadejte název vaší intertechno MasterGate. V níže uvedeném příkladu jsme zvolili "MujDomov". Můžete zde založit i více intertechno MasterGates, například když chcete ovládat také intertechno MasterGate na vaší chatě. Klikněte na název vytvořené intertechno MasterGate a začnete s počáteční konfigurací.

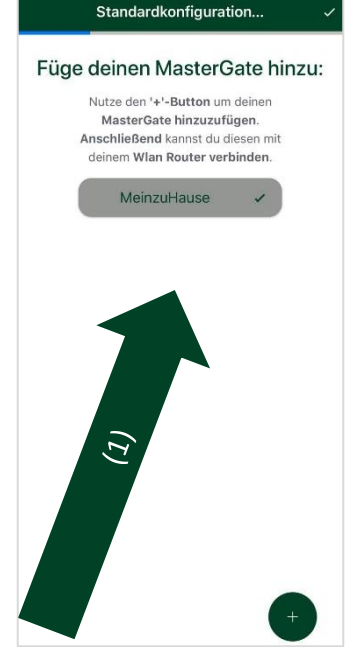

#### 3) Počáteční konfigurace je rozdělena do 3 kroků:

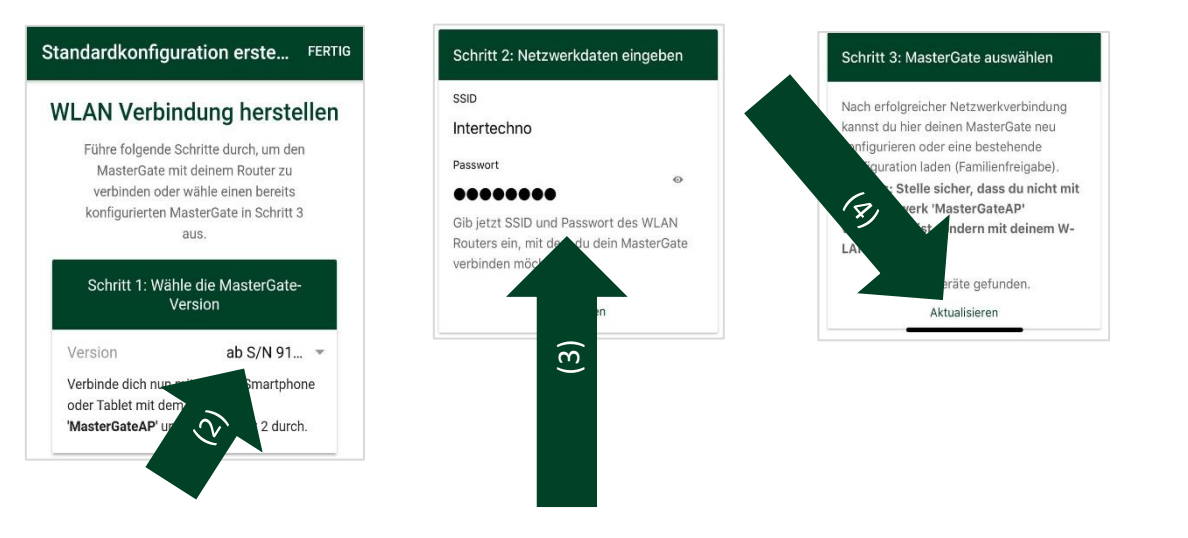

(2) V kroku 1 vyberete sériové číslo (S/N) vaší intertechno MasterGate nebo její verzi firmwaru. Sériové číslo (S/N) najdete na typovém štítku na spodní straně intertechno MasterGate. Rozlišuje se mezi S/N 850 nebo V1.0 nebo od S/N 910 nebo od V2.0 (následující popis platí pro od S/N 910 nebo od V2.0).

Po výběru verze zavřete aplikaci intertechno MasterGate a vyvolejte si vaše Wi-Fi nastavení na chytrém telefonu. Připojte se do Wi-Fi sítě **MasterGate AP**. Není nutné zadávat heslo.

- (3) **Krok 2:** Otevřete aplikaci intertechno MasterGate a zadejte Wi-Fi údaje (SSID a heslo) vaší Wi-Fi sítě, do které chcete připojit intertechno MasterGate.
- (4) Krok 3: Zrušte připojení k Wi-Fi síti MasterGate AP a připojte se k Wi-Fi síti, pro kterou jste v kroku 2 zadali SSID a heslo. Klikněte na "Aktualizovat". V seznamu se nyní zobrazí vaše intertechno MasterGate.
- (5) Kliknutím na si zobrazíte následující výběrové funkce:

| Konfigurovat            | Nakonfigurujte znovu intertechno MasterGate     |  |  |  |
|-------------------------|-------------------------------------------------|--|--|--|
|                         | nebo přepište stávající konfiguraci             |  |  |  |
| Načíst (rodinné vydání) | Stávající konfigurace (uložená na intertechno   |  |  |  |
|                         | MasterGate) se lokálně načte na chytrý telefon, |  |  |  |
|                         | takže vaši vytvořenou konfiguraci může používat |  |  |  |
|                         | více uživatelů.                                 |  |  |  |
| Resetovat               | Vaše intertechno MasterGate se resetuje na      |  |  |  |
|                         | tovární nastavení                               |  |  |  |
|                         |                                                 |  |  |  |

# Krok 3: Vytvořit standardní konfiguraci (konfigurační menu)

(6) Standardní konfigurace je rozdělena na základní nastavení (Založit místnosti/Založit přijímače a Párování přijímačů) a pokročilá nastavení (Založit vysílače/senzory, Párování vysílačů/senzorů, Založit scénáře, Založit pravidla automatizace).

Doporučujeme provést nejprve základní nastavení, a pak je otestovat. Později se můžete dopracovat až k **pokročilým nastavením** a stát se specialistou na chytrou domácnost.

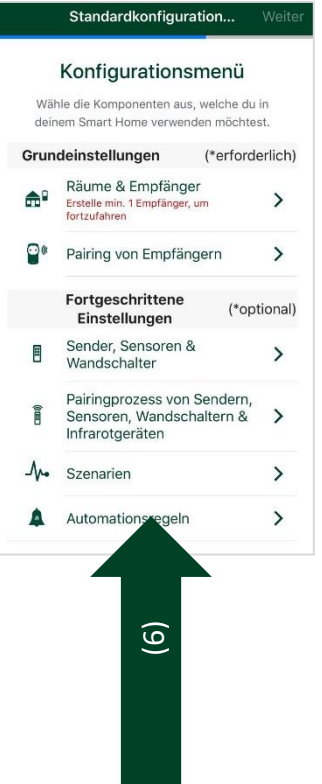

#### Základní nastavení: Založit/smazat/přejmenovat místnosti

Když kliknete vpravo nahoře na "DÁLE", dostanete se k další masce. Na ní můžete založit místnosti, ke kterým se pak přiřadí různé přijímače intertechno.

(7) Kliknutím na

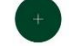

ete založit nové místnosti.

| Krátké klik<br>název místno           | knutí na<br>sti | Přehled již založených přijímačů a možnost přidání nových přijímačů |
|---------------------------------------|-----------------|---------------------------------------------------------------------|
| Dlouhé kliknutí na<br>název místnosti |                 | "Smazat" nebo "Změnit název"                                        |

#### Základní nastavení: Přidat přijímače

Pomocí intertechno MasterGate můžete zapojit všechny přijímače intertechno od roku výroby 1995. Všem přijímačům můžete přiřadit libovolné názvy a vybrat různé ikony. Při pojmenování přijímačů nesmíte používat speciální znaky nebo čísla, protože hlasové ovládání je nepodporuje.

- (8) Pro založení přijímačů klikněte krátce na název místnosti, a pak
- (9) klikněte na e pro založení nových přijímačů.
- (10) Vyberte typ přijímače.

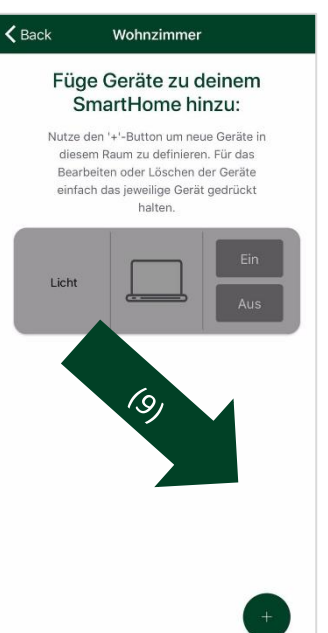

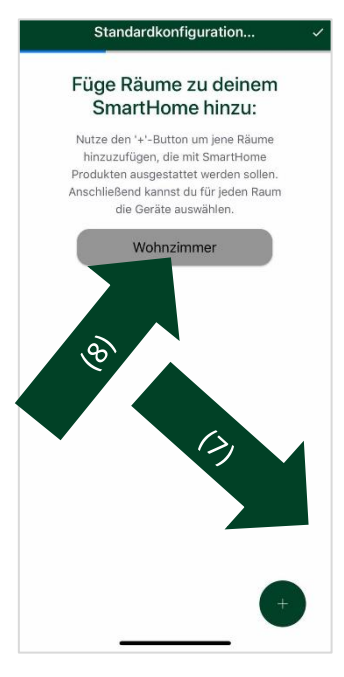

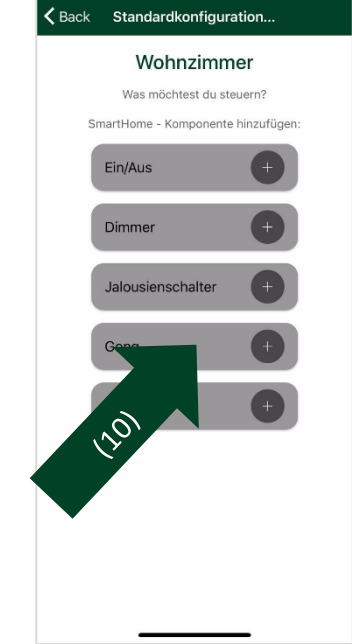

- (11) Zadejte název a zvolte ikonu, která se má zobrazit v uživatelském režimu. V nabídce "Upravit přijímač" můžete také pořídit
  - fotografii a použít ji.

#### Základní nastavení: Upravit přijímač

Po vytvoření přijímače klikněte krátce na příslušný přijímač.

| Změnit název                | Název přijímače lze změnit                                                                                                    |
|-----------------------------|----------------------------------------------------------------------------------------------------|
| Změnit obrázek              | Ikonu lze změnit                                                                                                    |
| Pořídit fotografii          | Fotografii lze pořídit pomocí fotoaparátu v<br>chytrém telefonu a použít přímo jako<br>fotografickou ikonu<br>POZOR! Fotografická ikona se zobrazí jen<br>na příslušném lokálním chytrém telefonu |
| Vybrat obrázek z<br>galerie | Lze vybrat obrázek z galerie v chytrém<br>telefonu<br>POZOR! Fotografická ikona se zobrazí jen<br>na příslušném lokálním chytrém telefonu                                                         |
| Odstranit<br>fotografii     | Fotografická ikona se odstraní a zobrazí se<br>dříve vybraná ikona                                                                                                    |
| Párování                    | Přímé spárování přijímače                                                                                                    |

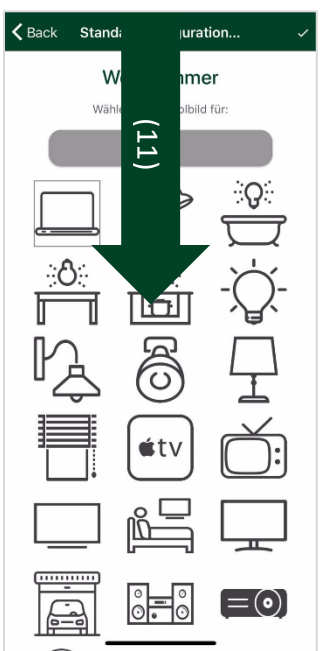

#### Základní nastavení: Párování přijímačů

Proces párování se musí provést pouze jednou. Dodatečnou změnu přiřazení mezi vysílači/senzory a přijímači lze provést jednoduchou změnou podmíněných vztahů IF-THEN, včetně doby trvání scénářů, viz krok 4: Vytvořit scénáře.

Díky centrální inteligenci intertechno MasterGate může komunikace probíhat prostřednictvím centrály chytré domácnosti. Dbejte na to při párování vysílačů/senzorů a přijímačů s kódovacím kolečkem.

- (12) Zobrazí se ukazatel průběhu v procentech, kolik přijímačů je spárováno (propojeno).
- (13) Když kliknete na příslušnou místnost, zobrazí se seznam všech přijímačů v místnosti (červená = přijímač ještě není spárován, zelená = přijímač je úspěšně spárován).
- (14) Když kliknete na přijímač, který chcete spárovat, následující zobrazí se Pro inteligentní maska. (přijímače s přijímače párovacím tlačítkem) stačí kliknout párovací na tlačítko na vašem přijímači a v aplikaci na "Párování". Pak otestujte komponentu chytré domácnosti kliknutím na "ZAP" "VYP". nebo Fungovalo párování? Poté klikněte na zelené zatržítko.

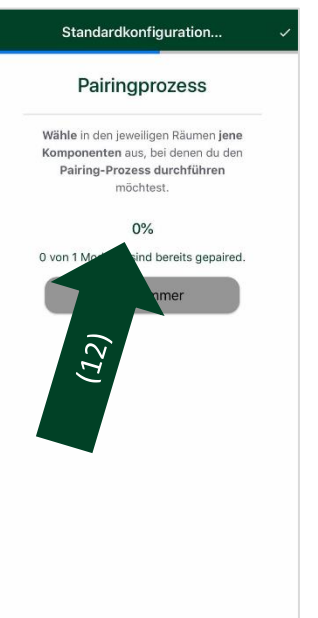

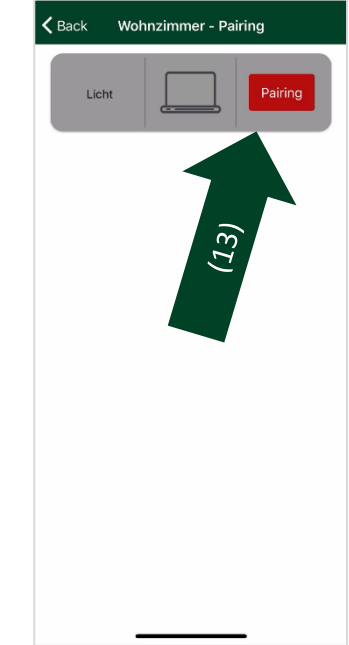

| K Back Pairingprozess durchf                                                  | Kack Pairingprozess durchf                                                          |
|-------------------------------------------------------------------------------|-------------------------------------------------------------------------------------|
| Wohnzimmer                                                                    | Manueller Pairingprozess<br>Stelle hier den Hauscode sowie die<br>Gerätenummer ein: |
| (15)                                                                          | Hauscode Keinen wä 👻                                                                |
| Klicke den Pairing-Button, um das Gerät zu verbinden.                         | Gerätenummer Keine wäh 👻                                                            |
| Hinweis: Ein Pairing ist für Geräte mit Codierrad<br>nicht mehr erforderlich. | Speichern                                                                           |

 (15) Pokud máte přijímač s kódovacím kolečkem, klikněte úplně nahoře na "Moje komponenta chytré domácnosti nemá párovací tlačítko, ale kódovací kolečko". Pak můžete vybrat kód domu (A-P) a číslo zařízení (1-26).

Ujistěte se, že všechny vysílače/senzory a přijímače mají nastavené různé kódy domu a zařízení, jinak bude probíhat přímá komunikace, a ne přes intertechno MasterGate.

#### Pokročilá nastavení: Přidat vysílače/senzory nebo nástěnné vypínače

Do chytré domácnosti můžete přidat vysílače/senzory a nástěnné vypínače, přiřadit názvy a vytvořit podmíněné vztahy IF-THEN.

- (16) Klikněte na
- 'aďte název.

POZOR! Musíte zrušit případně již existující přímé propojení mezi vysílačem a přijímačem, protože komunikace teď probíhá přímo přes intertechno MasterGate a došlo by k překrývání radiových signálů.

Princip komunikace je založen na centrální inteligenci. Přidejte do chytré domácnosti takové vysílače/senzory nebo nástěnné vypínače, pro které má být splněn alespoň jeden z následujících bodů:

 Změna přiřazení mezi vysílači/senzory a přijímači má v budoucnu probíhat přímo a pohodlně prostřednictvím

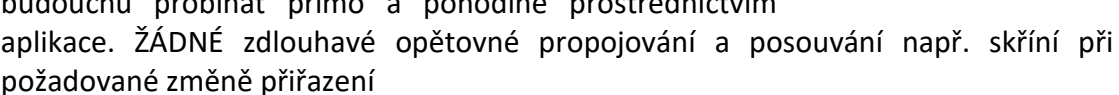

- Vysílače/snímače mají pro přijímače aktivovat definované hodnoty stmívání
- Po aktivaci vysílačů/senzorů má být možné vytvořit individuální automatické vypnutí přijímačů pomocí aplikace
- Přiřazení mezi vysílači/senzory a přijímači a jejich vlastnosti lze po dobu trvání scénářů měnit,

viz *krok 4: Vytvořit scénáře* (například po 22 hodině se nastaví jednotlivé stmívače na 50% hodnotu stmívání)

#### Pokročilá nastavení: Vytvořit podmíněné vztahy IF-THEN

Na následující masce najdete výběr, které přijímače se mají aktivací vysílačů/senzorů zapnout/vypnout a/nebo jaké hodnoty stmívání se mají nastavit ve standardní konfiguraci.

(17) Klikněte na příslušný přijímač nebo posuvníkem nastavte pro stmívače přesnou procentuální hodnotu.

Volitelně lze vytvořit automatické vypnutí <u>po aktivaci</u> vysílačů/senzorů, například pro schodišťové světlo.

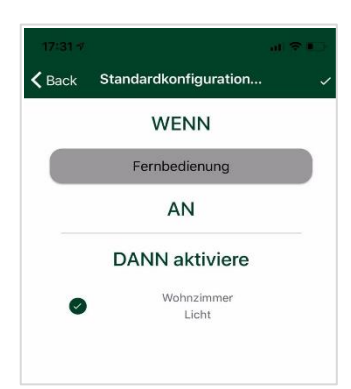

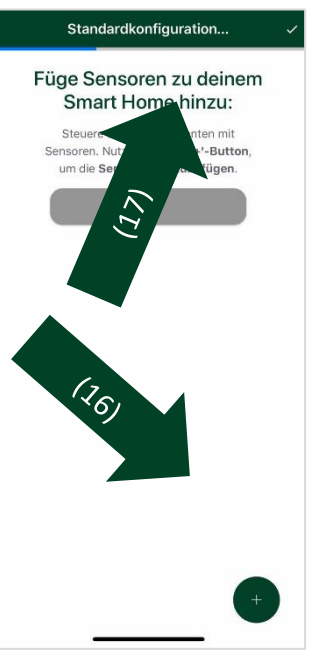

POZOR! Při integraci detektorů pohybu do chytré domácnosti se ujistěte, že je spínač na detektoru pohybu nastaven na 1 m.

Automatické vypnutí musí být v aplikaci nastaveno alespoň na jednu minutu.

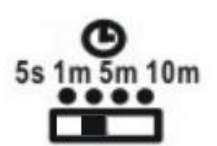

Dbejte také na to, aby byla mezi několika detektory pohybu/magnetickými spínači dostatečná vzdálenost, protože zde může docházet k překrývání radiových signálů.

Pokročilá nastavení: Párování vysílačů/senzorů, nástěnných vypínačů a infračervených zařízení

Na následující masce se provádí párování vysílačů/snímačů, nástěnných vypínačů a infračervených zařízení, které jste již

založili.

- (18) Zobrazí se ukazatel průběhu v procentech, kolik vysílačů/senzorů je již úspěšně spárováno (propojeno).
- (19) Klikněte na příslušný vysílač/senzor.
- (20) Zobrazí se, zda byl senzor úspěšně spárován (červená = senzor musí být ještě spárován, zelená =

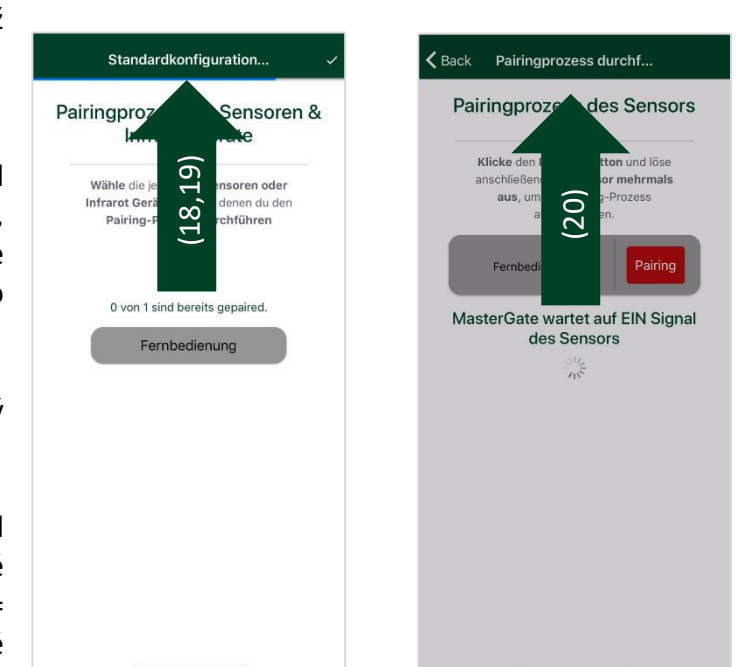

senzor byl úspěšně spárován). Klikněte na "Párování", aby se vysílače/senzory nakonfigurovaly pro intertechno MasterGate.

Při párování infračervených zařízení je třeba počkat asi 0,5 sekundy, než aktivujete konfigurovaný příkaz. Nasměrujte konfigurovaný infračervený dálkový ovladač v pravém úhlu, doprostřed na stavovou LED diodu na intertechno MasterGate.

# Krok 4: Vytvořit scénáře

Teď se zaměříte na scénáře ve vaší chytré domácnosti. Uspořádejte si pomocí scénářů celý denní režim. Vytvořte si ve vaší domácnosti individuální světelné nálady a základní nálady, týkající se žaluzií nebo spotřební elektroniky – jediným kliknutím nebo dokonce hlasovým příkazem.

Můžete dokonce změnit vlastnosti vysílačů/senzorů po dobu trvání scénáře, to znamená, že pokud je scénář aktivní, může senzor provádět jinou funkci.

#### Vytvořit scénář

(21) Postupujte nodle pokynů aplik a klikněte na a zadejte název scénáře. Nejsou povoleny speciální znaky a čísla, protože by znesnadnily hlasové ovládání.

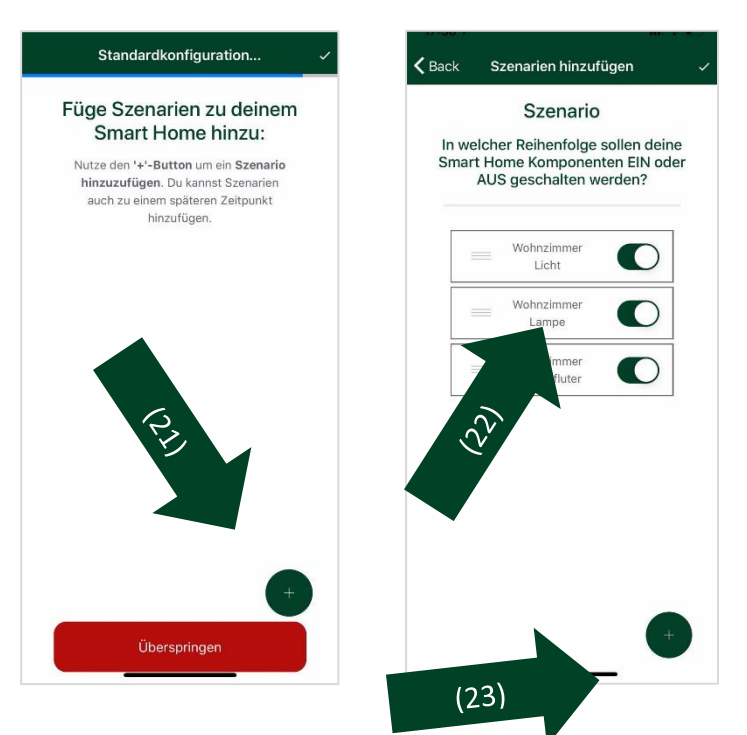

#### Definovat základní náladu

(22) Výběr přijímačů, které se mají použít pro základní náladu. V aplikaci (uživatelský režim) se pak ve scénáři zobrazí jen dříve vybrané přijímače.

Pořadí, v jakém se mají přijímače zapnout/vypnout (také požadované hodnoty stmívání), lze stanovit kliknutím na přijímač a přetažením na požadovanou pozici.

- (23) Kliknutím na
- vtvořit také časy zpoždění (Delays).

Přijímače, které nejsou zahrnuty do základní nálady, lze při aktivaci scénáře aktivně vypnout pomocí funkce "Vypnout všechna ostatní zařízení".

Scénáře lze zapínat pomocí aplikace (uživatelský režim) po celém světě. Váš chytrý telefon přitom nesmí být připojen k žádné jiné Wi-Fi síti.

#### Změnit vlastnosti vysílačů/senzorů po dobu trvání scénářů

Pomocí intertechno MasterGate můžete dokonce měnit vlastnosti vysílačů/senzorů po dobu trvání scénářů. To znamená, že si můžete vybrat, zda mají vysílače/senzory v jednom scénáři zapnout/vypnout jiné přijímače nebo při spuštění nastavit jinou hodnotu stmívání – vaše chytrá domácnost bude v závislosti na scénáři inteligentní a vytvoří různé nálady.

Pokud nechcete měnit funkci po dobu trvání scénáře, zachová si vysílač/senzor přiřazení podle standardní konfigurace.

- (24) Klikněte na vysílač/senzor, pro který chcete změnit vlastnost po dobu trvání scénáře.
- (25) Pak můžete v aplikaci zaškrtnout, které přijímače se mají zapnout nebo vypnout, dokud je scénář aktivní. Hodnoty stmívání lze také měnit.

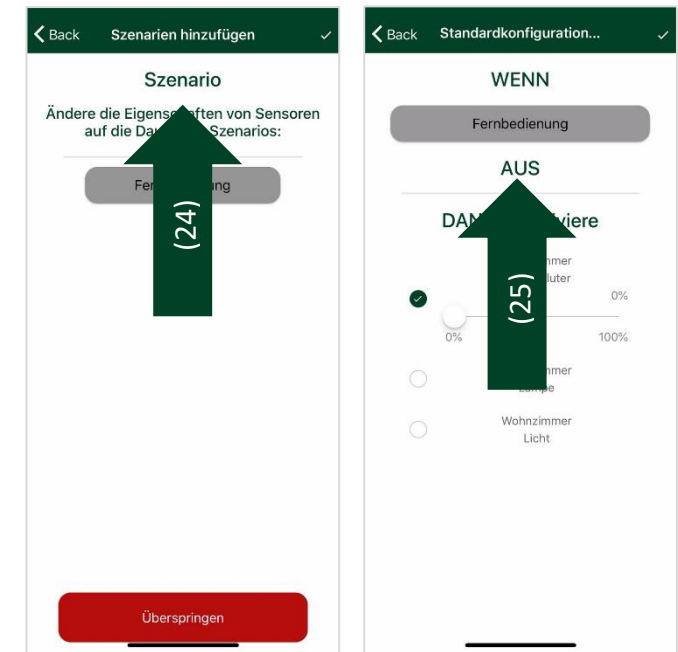

### Krok 5: Vytvořit pravidla automatizace

Pomocí pravidel automatizace můžete nechat automaticky aktivovat scénáře vaší chytré domácnosti, kdykoli budete chtít. Postupujte podle pokynů aplikace a zadejte název pravidla automatizace, které chcete vytvořit. Pak jen vyberete scénář, který se má zapnout.

Lze vybrat následující spouštěče:

| Přiblížení/vzdálenost                                                                                                    | Scénář se může spustit při "Vstupu do regionu" nebo při "Opuštění regionu".                                                                               |
|----------------------------------------------------------------------------------------------------|----------------------------------------------------------------------------------------------------|
| Back Annäherung/Entfernung     Hallo     Szenario schalten bei? Region betret *      100m                                                                                                    | Můžete si zvolit text oznámení, který se zobrazí ve<br>vašem chytrém telefonu při spuštění pravidla<br>automatizace.                                      |
|                                                                                                    | Pro spolehlivé spuštění doporučujeme minimální<br>rádius 50-100 m.                                                                                        |
|                                                                                                    | Můžete zadat text oznámení, který se zobrazí ve<br>vašem chytrém telefonu při spuštění pravidla<br>automatizace jako PUSH zpráva.                         |
| termineriner<br>termineriner<br>terminerineriner<br>terminerineriner<br>terminerineriner<br>terminerineriner<br>terminerineriner<br>terminerineriner<br>terminerineriner<br>terminerinerineriner<br>terminerinerinerineriner<br>terminerinerinerineriner<br>terminerinerinerinerinerinerinerinerineriner | POZOR! Aby toto pravidlo automatizace<br>fungovalo, musí být aplikace aktivní na pozadí.<br>Aplikace musí mít trvalé oprávnění k provádění<br>dotazů GPS! |
| Šero                                                                                                    | Scénář lze aktivovat při východu nebo západu<br>slunce.                                                                                                   |
| Čas/den                                                                                                    | Scénář lze aktivovat kterýkoliv den v týdnu ve stanoveném čase.                                                                                           |

# Krok 6: Přenos do MasterGate

Poté, co jste provedli všechna nastavení, můžete je buď uložit jen do vašeho chytrého telefonu kliknutím na "Bez přenosu", což znamená, že nastavení ještě nejsou účinná pro chytrou domácnost. Nebo kliknete na možnost "S přenosem" a provedená nastavení budou přenesena do vašeho intertechno MasterGate a budou účinná!

POZOR! Ujistěte se, že jste připojeni k stejné Wi-Fi síti, ke které je připojena také intertechno MasterGate.

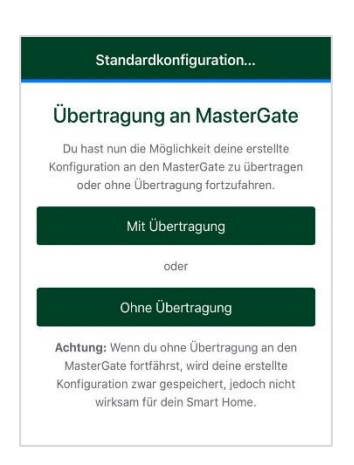

# Krok 7: Nastavit hlasové ovládání

Intertechno MasterGate má již z výroby možnost spouštět scénáře a přijímače pomocí hlasových příkazů. Volitelně lze scénáře a přijímače aktivovat pomocí Amazon Alexa.

POZOR! Abyste mohli tuto funkci používat, musí být váš chytrý telefon ve stejné Wi-Fi síti, se kterou je spárována také intertechno MasterGate.

Hlasové ovládání z výroby

(26) Stiskněte v aplikaci (uživatelský režim) tlačítko mikrofonu. Tlačítko mikrofonu se zbarví červeně, což znamená, že aplikace intertechno MasterGate čeká na hlasový příkaz.

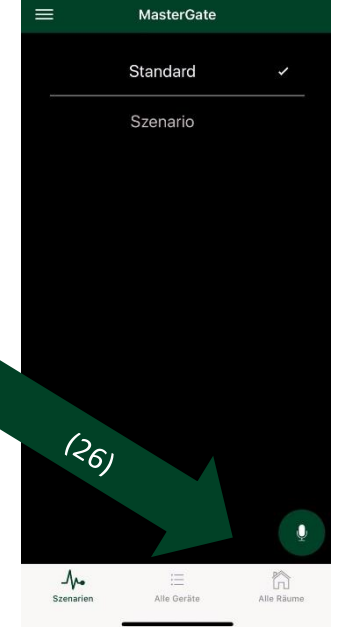

Ujistěte se, že je aktivována hlasitost systému, protože jinak vám aplikace intertechno MasterGate nemůže poskytnout hlasovou zpětnou vazbu.

# Pokud nejsou místnost nebo přijímač rozpoznány hlasem, přejmenujte je a dbejte na správnou výslovnost!

| Komponenta | Status    | Přijímač<br>(příklad) |        | Místnost |    | Hodnota<br>stmívání<br>(příklad) |
|------------|-----------|-----------------------|--------|----------|----|----------------------------------|
| ZAP/VYP    | Aktivuj/  | světlo                | v/na/u | obývák   |    |                                  |
| Přijímač   | Deaktivuj |                       |        |          |    |                                  |
| Stmívač    | Aktivuj/  | světlo                | v/na/u | obývák   | na | 20 procent                       |
|            | Deaktivuj |                       |        |          |    |                                  |

#### Syntax - přijímač/stmívač

#### Syntax - scénáře

| Status  | Scénář<br>(příklad) | Název scénáře<br>(příklad) |
|---------|---------------------|----------------------------|
| Aktivuj | Scénář              | zahrada                    |

#### Amazon Alexa

Prostřednictvím intertechno MasterGate lze aktivovat hlasovými příkazy všechny přijímače intertechno od roku výroby 1995, podporována je také hlasová aktivace scénářů. Potřebujete pouze koncové zařízení, které podporuje aplikaci Amazon Alexa.

#### Intertechno v tomto případě nabízí SPOUSTU možností!

Otevřete aplikaci **Amazon Alexa** a vyhledejte v Skill Store "intertechno". Aktivujte Intertechno Skill a připojte ji k vašemu účtu na Amazonu – nyní je vyžadováno propojení s intertechno MasterGate:

- 1) Otevřete postranní menu aplikace intertechno MasterGate kliknutím na
- 2) Klikněte na "Amazon Alexa".
- 3) Přihlaste se vašimi uživatelskými údaji pro Amazon. Obdržíte ověřovací odkaz, který zkopírujete a vložíte do pole "Ověřovací odkaz". Dávejte pozor, abyste zkopírovali pouze ověřovací odkaz, a ne i text nad ním.
- 4) Klikněte na "Propojit". Váš účet na Amazonu je nyní propojen s intertechno MasterGate. Potvrzuje to tato informace: "*Propojen s XXX".*

| Amazon<br>Alexa | Status            | Přijímač<br>(příklad) |   | Intertechno<br>MaterGate Skill |
|-----------------|-------------------|-----------------------|---|--------------------------------|
| Alexo           | aktivuj/deaktivuj | světlo                |   | pomocí intertechno<br>plus     |
| Alexo           | zapni             | světlo                | - | pomocí intertechno<br>plus     |
| Alexo           | vypni             | světlo                | - | pomocí intertechno<br>plus     |

Syntax - přijímač/stmívač

V případě, že se u přijímače jedná o stmívač, Amazon Alexa se zeptá, na kolik procent se má například světlo ztlumit.

Pokud byl přidělen stejný název přijímače v několika místnostech, zeptá se Amazon Alexa, v které místnosti má být přijímač aktivován.

Pokud nejsou místnost nebo přijímač rozpoznány hlasem, přejmenujte je a dbejte na správnou výslovnost!

#### Syntax - scénáře

| Amazon<br>Alexa | Status                |        | Název<br>scénáře<br>(příklad) |   | Intertechno<br>MasterGate Skill |
|-----------------|-----------------------|--------|-------------------------------|---|---------------------------------|
| Alexo           | aktivuj/<br>deaktivuj | scénář | zahrada                       |   | pomocí intertechno plus         |
| Alexo           | zapni                 | scénář | zahrada                       | - | pomocí intertechno plus         |
| Alexo           | vypni                 | scénář | zahrada                       | - | pomocí intertechno plus         |

## Krok 8: Aktivovat PUSH zprávy

Pomocí aplikace intertechno MasterGate můžete aktivovat PUSH zprávy pro detektory pohybu a magnetické spínače:

- 1) Otevřete postranní menu aplikace intertechno MasterGate kliknutím na
- 2) Klikněte na "PUSH zprávy".
- 3) Vyberte příslušné senzory, pro které chcete přijímat PUSH zprávy.

Každý uživatel si může v aplikaci intertechnu MasterGate libovolně nastavit, u kterých senzorů chce být informován, jestliže se aktivují.

#### Odeslání PUSH zprávy proběhne 1 až 3 minuty po aktivaci senzoru!

Aby byla tato funkce podporována, musí být aplikace intertechno MasterGate aktivní na pozadí.

# Krok 9: Přístup z celého světa

Pomocí intertechno MasterGate můžete zapínat scénáře po celém světě. Nejsou nutná žádná speciální nastavení. Ujistěte se však, že při zapínání po celém světe nejste připojeni k ŽÁDNÉ Wi-Fi síti. Datová komunikace pak probíhá prostřednictvím mobilních dat vašeho chytrého telefonu.

Že jste v režimu vzdáleného přístupu poznáte podle zprávy v aplikaci (uživatelský režim) "Režim vzdáleného přístupu".

V režimu vzdáleného přístupu můžete aktivovat základní nálady ve vaší chytré domácnosti z celého světa. Zapínání jednotlivých přijímačů není v tomto případě možné. Pokud opravdu chcete některý přijímač aktivovat, vytvořte scénář, do kterého tento přijímač přidáte.

# Krok 10: Aktualizace firmwaru

Intertechno usiluje o to, aby vám naše produkty poskytovaly maximální svobodu. Naše produkty neustále vyvíjíme a chceme vám zpřístupnit nové možnosti zdarma a jednoduše.

(27) Na zveřejnění nové verze firmwaru a tedy i nové funkce vás upozorní červené informační tlačítko v uživatelském režimu

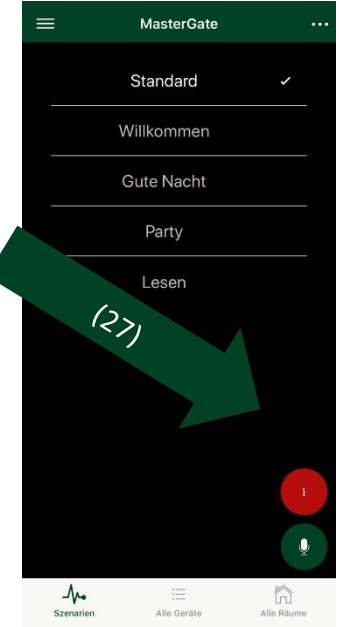

Alternativně můžete postupovat takto:

- 1) Otevřete postranní menu aplikace intertechno MasterGate kliknutím na
- 2) Klikněte na "Aktualizace firmwaru" a potvrďte provedení.
- 3) Úspěšné provedení poznáte podle hlášení v aplikaci a krátkého zobrazení stavu intertechno MasterGate v modré barvě.

Vaše provedená konfigurace se při aktualizaci firmwaru neztratí!

# Krok 11: Aktualizace letního času/zimního času

U intertechno MasterGate nemusíte sami pracně nastavovat čas a datum, tyto informace se zjišťují pravidelnými dotazy na server. Ujistěte se, že intertechno MasterGate má stabilní připojení k internetu (to je požadavek i pro různá pravidla automatizace).

Dotaz, zda se aktuálně jedná o letní nebo zimní čas, se provádí pouze při obnovení napájení.

Z tohoto důvodu odpojte a zase zapojte napájení, aby proběhl dotaz na server na letní/zimní čas.

# Krok 12: Zobrazení stavu intertechno MasterGate

| Blikání                | Hlášení                                                                                                    |
|------------------------|----------------------------------------------------------------------------------------------------|
| 1x                     | Jsou odesílány radiové signály/infračervené signály pro aktivaci/deaktivaci přijímačů                                                                                                    |
| 2x v rychlém sledu     | Jsou požadována síťová data (SSID a heslo) pro připojení k<br>intertechno MasterGate (počáteční konfigurace nebo po<br>resetování na tovární nastavení).                                                                                                    |
| 3x, 4x v rychlém sledu | <ul> <li>Počkejte 30-60 sekund, dokud nebude intertechno<br/>MasterGate připravena k použití, jinak:</li> <li>Nebyla přenesena standardní konfigurace nebo není<br/>možná aktualizace standardní konfigurace:</li> <li>Spusťte případně konfigurační režim a klikněte na</li> </ul> |
|                        | "Načíst", aby se na intertechno MasterGate načetla<br>stávající konfigurace, viz krok 2. Konfiguraci lze pak<br>upravit.<br>Pokud stavová zpráva přetrvává, odpoite napájení u                                                                                                    |
|                        | intertechno MasterGate a také u vašeho Wi-Fi routeru, a<br>pak napájení zase obnovte<br>(v prvním kroku u vašeho Wi-Fi routeru)                                                                                                    |

# Chytré možnosti – intertechno MasterGate

| Тур                   | Počet |
|-----------------------|-------|
| Přijímače             | 70    |
| Senzory               | 20    |
| Infračervené moduly   | 12    |
| Scénáře               | 10    |
| Pravidla automatizace | 12    |

| Předmět                                                                  | Počet |
|--------------------------------------------------------------------------|-------|
| Maximální počet přijímačů, které může vysílač/senzor                     | 10    |
| zapnout/vypnout                                                          |       |
| Maximální počet přijímačů, které lze vypnout automatickým vypnutím       | 10    |
| Maximální počet přijímačů, které lze vypnout                             | 20    |
| scénářem                                                                 |       |
| Maximální počet časů zpoždění (zpožďovacích modulů) ve scénářích         | 5     |
| Maximální počet vysílačů/senzorů, jejichž vlastnosti lze měnit v průběhu | 5     |
| trvání scénáře                                                           |       |
| Maximální počet scénářů, ve kterých lze měnit vlastnosti                 | 4     |
| senzorů/vysílačů nebo nástěnných vypínačů                                |       |